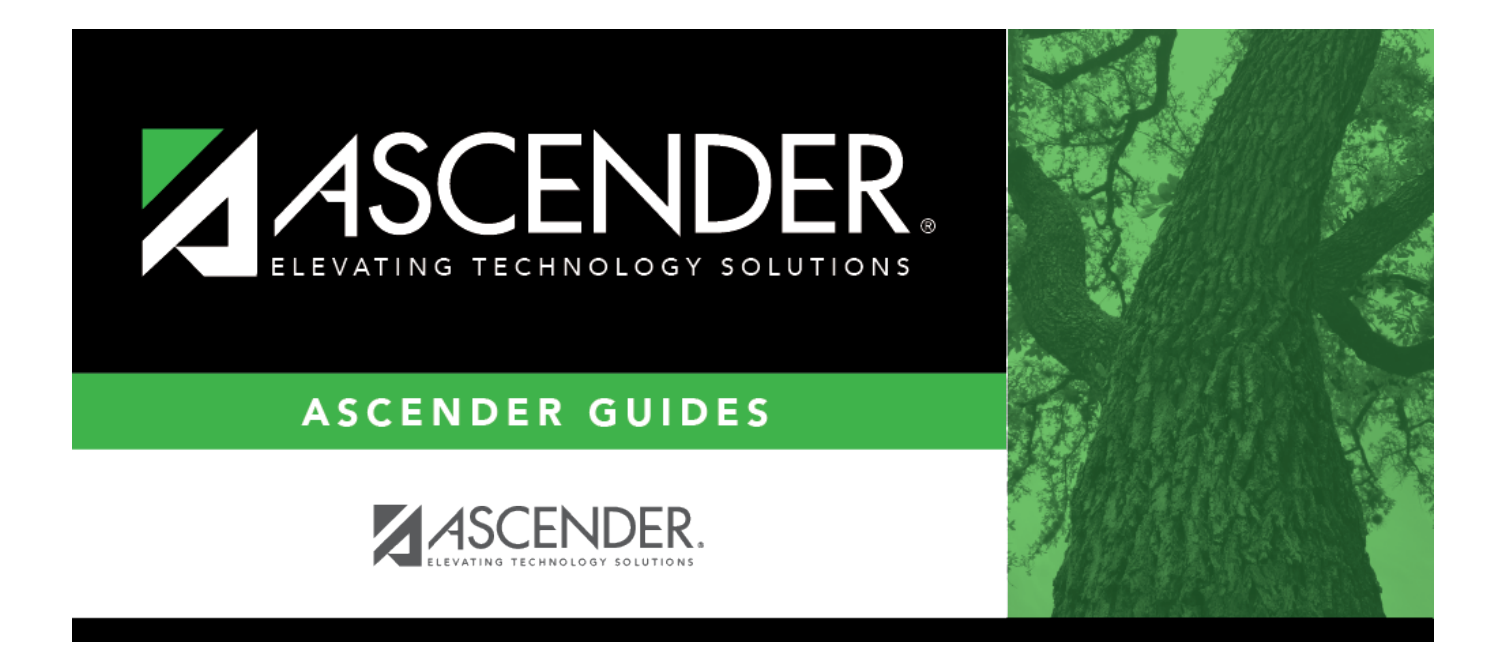

# **REQ1450 - Print Purchase Orders**

i

### **Table of Contents**

| REQ1450 - Print Purchase Orders        | <br>i |
|----------------------------------------|-------|
| <b>REQ1450 - Print Purchase Orders</b> | <br>L |

# **REQ1450 - Print Purchase Orders**

#### Purchasing > Reports > Purchase Order Reports > Print Purchase Orders

This report provides an automated means of printing purchase orders to send to vendors. If purchase orders did not print correctly, use the REQ1500 - Reprint Purchase Orders page to reprint the purchase orders.

#### Notes:

- Even if you do not actually print the purchase order, you must click 🖾 to register the purchase order.
- The vendor name is not printed on the purchase order if a DBA name exists for the vendor on the Finance > Maintenance > Vendor Information > Vendor Name/Address tab.

| Parameter                                                                        | Description                                                                                                    |
|----------------------------------------------------------------------------------|----------------------------------------------------------------------------------------------------|
| Current Year (C), or Next Year<br>(N)                                            | C - Include the current year requisitions.<br>N - Include the next year requisitions.<br>This is a required field.                                                                                                    |
| Print on pre-printed purchase<br>order form? (Y/N)                               | Y - Print the purchase orders on a preprinted form.<br>N - Print the purchase orders on plain paper.<br>This is a required field.                                                                                                    |
| Sort by Purchase Order (P),<br>Alpha (A), Vendor Nbr (N),<br>Vendor Sort Key (S) | <ul> <li>P - Sort the report by purchase order.</li> <li>A - Sort the report alphabetically.</li> <li>N - Sort the report by vendor number.</li> <li>S - Sort the report by vendor sort key.</li> <li>This is a required field.</li> </ul>                                                                                                    |
| Select Contract (C), Non-<br>Contract (N), or blank for ALL                      | C - Include contracts only.<br>N - Include noncontracts only.<br>Blank - Include both contracts and noncontracts.                                                                                                    |
| Select Contract Type(s), or<br>blank for ALL                                     | Type the contract types, or click <sup>‡</sup> to search for contract types.<br>Otherwise, leave blank to use all contract types.                                                                                                    |
| Select Unprinted Purchase<br>Order(s), or blank for ALL                          | Type the six-digit unprinted purchase order numbers, including<br>all leading zeros and separating multiple purchase numbers<br>with a comma (e.g., 000008, 091929). Or, click to search for<br>purchase order numbers. Otherwise, leave blank to use all<br>unprinted purchase order numbers.                                                                                      |
| Print Confirmation only (C),<br>Mailable POs (M), or blank for<br>ALL            | C - Print confirmations only.<br>M - Print mailable purchase orders.<br>Blank - Print both confirmations and mailable purchase orders.                                                                                                    |
| Include Account Code Ledger on<br>District Copy? (Y/N)                           | Y - Print the district purchase order copy with the account code<br>summary. A blank line is included allowing you to manually<br>enter the invoice number and the expended amount.<br>N - Print the district purchase order copy without the account<br>code summary.<br>The approval path is always included on the district purchase<br>order copy.<br>This is a required field. |

| Parameter                                                        | Description                                                                                                    |
|------------------------------------------------------------------|----------------------------------------------------------------------------------------------------|
| Shipping Address Line 1 using<br>Contact (C) or Organization (O) | C - Print the contact name on line 1 of the shipping address.<br>O - Print the organization name on line 1 of the shipping<br>address.<br>This is a required field.                                                                                                    |
| Include Requestor's Name in<br>Shipping Address? (Y/N)           | Y - Include the requestor's name as part of the shipping<br>address.<br>N - Exclude the requestor's name from the shipping address.<br>This is a required field.                                                                                                    |
| Include Requisition Comments?<br>(Y/N)                           | Y - Include requisition comments.<br>N - Exclude requisition comments.<br>This is a required field.                                                                                                    |
| Include Bid Category (Y/N)?                                      | Y - Include the three-digit bid category code.<br>N - Exclude the three-digit bid category code.                                                                                                    |
| Include Item Note (Y/N)?                                         | Y - Include line item notes.<br>N - Exclude line item notes.                                                                                                    |
| Select Receiving Address(es), or<br>blank for ALL                | Type the three-digit receiving addresses (or campus ID<br>numbers), including all leading zeros and separating multiple<br>receiving addresses with a comma (e.g., 001, 098). Or, click <sup>‡</sup><br>to search for receiving addresses. Otherwise, leave blank to use<br>all receiving addresses.                                          |
| Select Vendor(s), or blank for<br>ALL                            | Type the five-digit vendor number, including all leading zeros<br>and separating multiple vendor numbers with a comma. Or,<br>click to search for vendor numbers. Otherwise, leave blank to<br>use all vendor numbers.                                                                                                    |
| Select Bid Category(s), or blank<br>for ALL                      | Type the three-character bid category code. Or, click <sup>‡</sup> to<br>search for bid category codes. Otherwise, leave blank to include<br>all bid category codes.                                                                                                    |
| From Required Date<br>(MMDDYYYY), or blank for ALL               | Type the from required date in the MMDDYYYY format, or leave blank to use all from dates.                                                                                                    |
| To Required Date (MMDDYYYY),<br>or blank for ALL                 | Type the to required date in the MMDDYYYY format, or leave blank to use all to dates.                                                                                                    |
| From PO Date (MMDDYYYY), or blank for ALL                        | Type the from purchase order date in the MMDDYYYY format, or leave blank to use all from dates.                                                                                                    |
| To PO Date (MMDDYYYY), or<br>blank for ALL                       | Type the to purchase order date in the MMDDYYYY format, or leave blank to use all to dates.                                                                                                    |
| Print starting from specific requisition number (######):        | Type a six-digit requisition number to begin printing.                                                                                                    |
| Print ending from specific requisition number (######):          | Type a six-digit requisition number to end printing.                                                                                                    |
| Enter Notes header                                               | The <b>Enter Notes</b> parameters allow users to duplicate a note<br>that is displayed on preprinted forms on plain paper purchase<br>orders. Type the header line of bold text that is approximately<br>24 characters or 2.75 inches in length. It is highly recommended<br>that you click Run Preview to view the text length of each line. |
| Enter Notes body line 1-5                                        | Type the corresponding body line that is approximately 25<br>characters or 2.75 inches in length. Each line must be entered<br>separately. The text does not wrap from one line to the next. It<br>is highly recommended that you click <b>Run Preview</b> to view the<br>text length of each line.                                           |

Business

| Parameter          | Description                                                                                                    |
|--------------------|----------------------------------------------------------------------------------------------------|
| Enter Notes footer | Type one footer line that is approximately 25 characters or 2.75 inches in length. It is highly recommended that you click <b>Run Preview</b> to view the text length of each line. |
| E-mail Subject     | Type the subject of the e-mail message that will be sent to the vendor.                                                                                                    |
| E-mail Message     | Type the e-mail message that will be sent to the vendor.                                                                                                    |

□ Click **Preview** to generate the HTML view of the report. Or, click **PDF** to generate a PDF file of the report.

- Review the report.
- Click the PO Signature to select the signature(s) to be printed on the purchase order.
- Click **Contract** to display contract formats.
- Click **District** to view the district copy. Or, if on the district copy, click **PO** to return to the purchase order.
- Select Vendors with No E-mail, Vendors with E-mail, or All Vendors. If Vendors with Email is selected the Email button is enabled.
- Click **Return to Reports** to return to the main report page.

□ **Clear Options** - Click to clear data from all parameter fields.